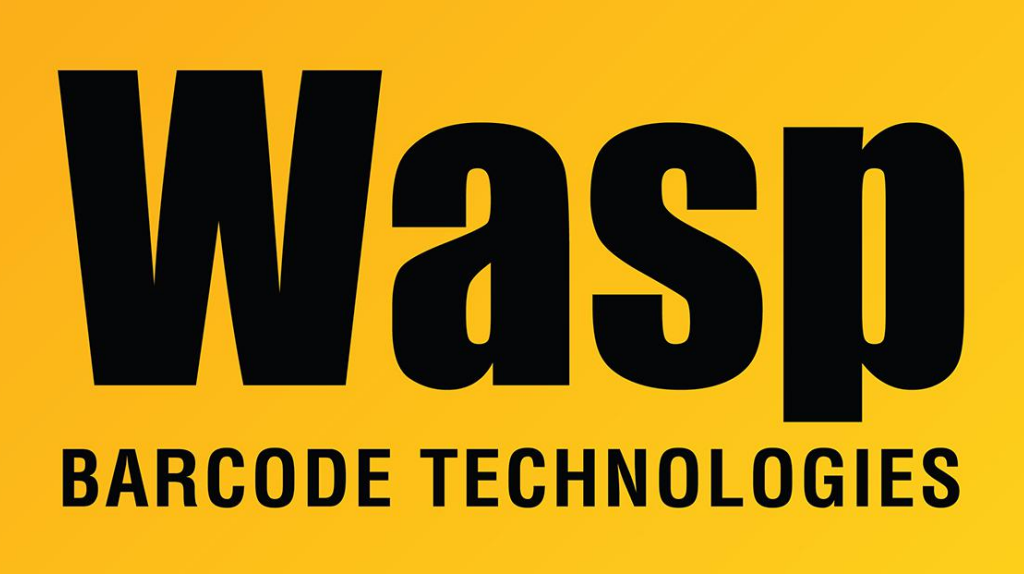

Portal > Knowledgebase > FAQs > Windows Mobile Device Center: Manually Setting Compatibility and Service Settings on Windows 10

## Windows Mobile Device Center: Manually Setting Compatibility and Service Settings on Windows 10

Nathaniel Summers - 2023-01-19 - in FAQs

Issue: This is a supplemental article to the following, which contains a bat file to perform all of these steps automatically: https://support.waspbarcode.com/kb/articles/1406

This article is intended for users that would prefer to manually set the compatibility and service settings necessary to get Windows Mobile Device Center (WMDC) running properly in Windows 10 rather than using the bat file that automatically performs all of these steps. It can also be performed to verify that the bat file did apply these settings correctly.

# Manually Setting Compatibility and Service Settings for WMDC

#### 1. Set the Compatibility mode for wmdc.exe to Vista

Open Windows Explorer and navigate to:

#### C:\Windows\WindowsMobile\

Inside this folder is a file called:

wmdc.exe

| 🖌 刘 🗰 🔹 Computer 🔸 system (C) 🔺 Windows + Window  | vsMobile | •                               |                        |                       |         | • 49 Spent Window/Hable |     |
|---------------------------------------------------|----------|---------------------------------|------------------------|-----------------------|---------|-------------------------|-----|
| File Edit View Tools Help                         |          |                                 |                        |                       |         |                         |     |
| Organize • Include in library • Share with • Burn | Newf     | ilder .                         |                        |                       |         | (日本)[1]                 | 1.6 |
| 📕 rescache                                        |          | Name                            | Data modified          | Type                  | Sor     |                         |     |
| 😹 Resources                                       |          | Microsoft WindowsMobile Rapidli | 5/31/2007 12:51 AM     | Application intent-   | 120.93  |                         |     |
| 👗 SchCache                                        |          | 😹 olvegett dit                  | 3/01/2007 10:20 AM     | Application extens    | 10.43   |                         |     |
| 🎍 schemas                                         |          | B. evoteture (B)                | \$(31)(2017 10)(21 AAA | Application extens    | 215.10  |                         |     |
| 🎍 security                                        |          | 🚿 sapirografil                  | \$/31/2007 13.01 AM    | Application extens    | -225 KB |                         |     |
| 🍶 ServiceProfiles                                 |          | 5 schekdl                       | 5/31/2007 19:21 AM     | Application editoria- | 202 KB  |                         |     |
| servicing                                         | - 31     | St result at                    | 3/30/2007 10:20 AM     | Application estant    | 30 KE   |                         |     |
| 📕 Setup                                           | - 17     | ⊌ setup.exe                     | 5/31/2007 12:51 AM     | Application           | 125.88  |                         |     |
| 🔒 Shellblew                                       |          | Synclus.dl                      | \$/31/2017 10:20 AAA   | Application extens    | 41.10   |                         |     |
| 🛓 SoftwareDistribution                            |          | Bi-spludget 😸                   | 3/01/0007 11:40 AM     | Application extens    | 20.43   |                         |     |
| 🕌 Speech                                          |          | RT updatewrst.exe               | 3/31/2007 10:20 AM     | Application           | 29.83   |                         |     |
| 🚊 symbols                                         |          | S VCOMOLAN                      | \$(31/20073021AM       | Application edent     | 60.12   |                         |     |
| 🐊 systemi                                         |          | In vectorico                    | 2/8/2003 4/24 PM       | 3cov                  | 1.83    |                         |     |
| 🌲 System 32                                       |          | <ul> <li>vnotes.ice</li> </ul>  | 1/9/2007 4/24 PM       | keet.                 | 1.83    |                         |     |
| Syswowsa                                          |          | S Vocellar.dl                   | 5/31/2007 \$8:35 AM    | Application externi   | 10 KE   |                         |     |
| TAP                                               |          | VoiceFim.CFG                    | 2/9/0007 4/34 PM       | CFG File              | 2.88    |                         |     |
| 😹 Tasks                                           |          | En VoiceFritaise                | 5/20/2017 10:20 AAA    | Application           | 21.48   |                         |     |
| 👃 Temp                                            |          | 🔊 woscomm.dll                   | 3/31/3907 13:41 AM     | Application extens    | 414.10  |                         |     |
| a tracing                                         |          | Windcase .                      | 5/23/2017 12 41 AM     | Application           | 64533   |                         |     |
| 💄 tween_32                                        |          | Www.dcBase.eve                  | 5/33/2007 12.41 AM     | Appliation            | 545 KB  |                         |     |
| 📕 Yas                                             |          | 😹 weidCons.cpl                  | 5/30/2007 13:41 AM     | Control panel term    | 111.43  |                         |     |
| 🌲 Web                                             |          | NindricoLeve                    | 5/31/2007 33L25 AM     | Appleates             | 50.88   |                         |     |
| Windows/Mobile                                    |          | S wmdiynoman.dll                | 3/31/2007 12:01 AM     | Application extensi-  | 61.48   |                         |     |
| a witted                                          |          | in weatyreproy.dll              | 5/31/0007 13:51 AM     | Application referes_  | 59 KB.  |                         |     |

Right click wmdc.exe and select Properties

On the Compatibility tab select Change settings for all users

| General       Compatibility       Digital Signatures         ou have problems with this program and it worked correctly on earlier version of Windows, select the compatibility mode that tches that earlier version.       Image: Compatibility mode that tches that earlier version.         Image: Compatibility mode       Image: Compatibility mode that tches that earlier version.         Image: Compatibility mode       Image: Compatibility mode that tches that earlier version.         Image: Compatibility mode       Image: Compatibility mode to the settings         Image: Compatibility mode       Image: Compatibility mode to the settings         Image: Compatibility mode       Image: Compatibility mode to the settings         Image: Compatibility mode       Image: Compatibility mode to the settings         Image: Compatibility mode       Image: Compatibility mode to the settings         Image: Compatibility mode       Image: Compatibility mode to the settings         Image: Compatibility mode       Image: Compatibility mode to the settings         Image: Compatibility mode       Image: Compatibility mode to the settings         Image: Compatibility mode       Image: Compatibility mode to the settings         Image: Compatibility mode       Image: Compatibility mode to the settings         Image: Compatibility mode       Image: Compatibility mode to the settings         Image: Compatibility mode       Image: Compatibility mode to the settings </th <th>Security</th> <th>Details</th> <th>Previous Versions</th> | Security                                                         | Details                                                              | Previous Versions                       |  |  |
|----------------------------------------------------------------------------------------------------|------------------------------------------------------------------|----------------------------------------------------------------------|-----------------------------------------|--|--|
| ou have problems with this program and it worked correctly on<br>earlier version of Windows, select the compatibility mode that<br>these that earlier version.<br><b>Ip me choose the settings</b><br>compatibility mode<br>Run this program in compatibility mode for:<br>Windows Vista<br><b>ettings</b><br>Run in 256 colors<br>Run in 640 x 480 screen resolution<br>Disable visual themes<br>Disable desktop composition<br>Disable desktop composition<br>Run this program as an administrator<br><b>fivilege Level</b><br>Run this program as an administrator                                                                                                    | General                                                          | Compatibility                                                        | Digital Signatures                      |  |  |
| Ep me choose the settings   Compatibility mode   Run this program in compatibility mode for:   Windows Vista   Settings   Run in 256 colors   Run in 640 x 480 screen resolution   Disable visual themes   Disable desktop composition   Disable display scaling on high DPI settings   Privilege Level   Run this program as an administrator                                                                                                    | rou have problems<br>earlier version of<br>stches that earlier v | with this program and it wo<br>Windows, select the compa<br>version. | rked correctly on<br>tibility mode that |  |  |
| Compatibility mode   Run this program in compatibility mode for:   Windows Vista   Tettings   Run in 256 colors   Run in 640 x 480 screen resolution   Disable visual themes   Disable desktop composition   Disable display scaling on high DPI settings   Trivilege Level   Run this program as an administrator                                                                                                    | <u>elp me choose th</u>                                          | ne settings                                                          |                                         |  |  |
| <ul> <li>Run this program in compatibility mode for:</li> <li>Windows Vista</li> <li>Settings</li> <li>Run in 256 colors</li> <li>Run in 640 x 480 screen resolution</li> <li>Disable visual themes</li> <li>Disable desktop composition</li> <li>Disable display scaling on high DPI settings</li> <li>Trivilege Level</li> <li>Run this program as an administrator</li> </ul>                                                                                                    | Compatibility mode                                               |                                                                      |                                         |  |  |
| Windows Vista         Settings         Run in 256 colors         Run in 640 x 480 screen resolution         Disable visual themes         Disable desktop composition         Disable display scaling on high DPI settings         'rivilege Level         Run this program as an administrator                                                                                                    | Run this progr                                                   | am in compatibility mode fo                                          | r:                                      |  |  |
| Windows vista Settings Run in 256 colors Run in 640 x 480 screen resolution Disable visual themes Disable desktop composition Disable display scaling on high DPI settings Vivilege Level Run this program as an administrator Schange settings for all users                                                                                                    |                                                                  |                                                                      |                                         |  |  |
| Settings         Run in 256 colors         Run in 640 x 480 screen resolution         Disable visual themes         Disable desktop composition         Disable display scaling on high DPI settings         Yrivilege Level         Run this program as an administrator         Settings for all users                                                                                                    | VVINDOWS VISta                                                   |                                                                      | ×                                       |  |  |
| Run in 256 colors     Run in 640 x 480 screen resolution     Disable visual themes     Disable desktop composition     Disable display scaling on high DPI settings vivilege Level     Run this program as an administrator                                                                                                    | Sattinga                                                         |                                                                      |                                         |  |  |
| <ul> <li>Run in 256 colors</li> <li>Run in 640 x 480 screen resolution</li> <li>Disable visual themes</li> <li>Disable desktop composition</li> <li>Disable display scaling on high DPI settings</li> <li>rivilege Level</li> <li>Run this program as an administrator</li> <li>Change settings for all users</li> </ul>                                                                                                    |                                                                  |                                                                      |                                         |  |  |
| <ul> <li>Run in 640 x 480 screen resolution</li> <li>Disable visual themes</li> <li>Disable desktop composition</li> <li>Disable display scaling on high DPI settings</li> <li>'rivilege Level</li> <li>Run this program as an administrator</li> <li>Change settings for all users</li> </ul>                                                                                                    | Run in 256 co                                                    | lors                                                                 |                                         |  |  |
| <ul> <li>Disable visual themes</li> <li>Disable desktop composition</li> <li>Disable display scaling on high DPI settings</li> <li>Trivilege Level</li> <li>Run this program as an administrator</li> <li>Change settings for all users</li> </ul>                                                                                                    | 🗌 Run in 640 x 4                                                 | 480 screen resolution                                                |                                         |  |  |
| <ul> <li>Disable desktop composition</li> <li>Disable display scaling on high DPI settings</li> <li>Invilege Level</li> <li>Run this program as an administrator</li> <li>Change settings for all users</li> </ul>                                                                                                    | Disable visual                                                   | themes                                                               |                                         |  |  |
| Disable display scaling on high DPI settings  rivilege Level     Run this program as an administrator      Change settings for all users                                                                                                    | Disable deskto                                                   | on composition                                                       |                                         |  |  |
| Disable display scaling on high DPI settings  rivilege Level     Run this program as an administrator      Change settings for all users                                                                                                    |                                                                  | e e e li e e e li e DDI e ui e                                       |                                         |  |  |
| rivilege Level In Run this program as an administrator Change settings for all users                                                                                                    | Disable display                                                  | y scaling on high DPI settin                                         | gs                                      |  |  |
| <ul> <li>Run this program as an administrator</li> <li>Change settings for all users</li> </ul>                                                                                                    | Privilege Level                                                  |                                                                      |                                         |  |  |
| Change settings for all users                                                                                                    | -<br>Run this proor                                              | am as an administrator                                               |                                         |  |  |
| P Change settings for all users                                                                                                    |                                                                  | am as an auninistratur                                               |                                         |  |  |
| 🚱 Change settings for all users                                                                                                    |                                                                  |                                                                      |                                         |  |  |
|                                                                                                    | 😯 Change settin                                                  | gs for all users                                                     |                                         |  |  |
|                                                                                                    |                                                                  |                                                                      |                                         |  |  |

And check **Run this program in compatibility mode for: Windows Vista** Select OK to save the settings.

### 2. Use CMD to Change the Services to run as different processes

Run the command prompt as an administrator and run the following commands one at a time

REG ADD HKLM\SYSTEM\CurrentControlSet\Services\RapiMgr /v SvcHostSplitDisable /t REG\_DWORD /d 1 /f REG ADD HKLM\SYSTEM\CurrentControlSet\Services\WcesComm /v SvcHostSplitDisable /t REG\_DWORD /d 1 /f

To open a command prompt as administrator, click start, type cmd, then right click on Command Prompt and select Run as administrator.

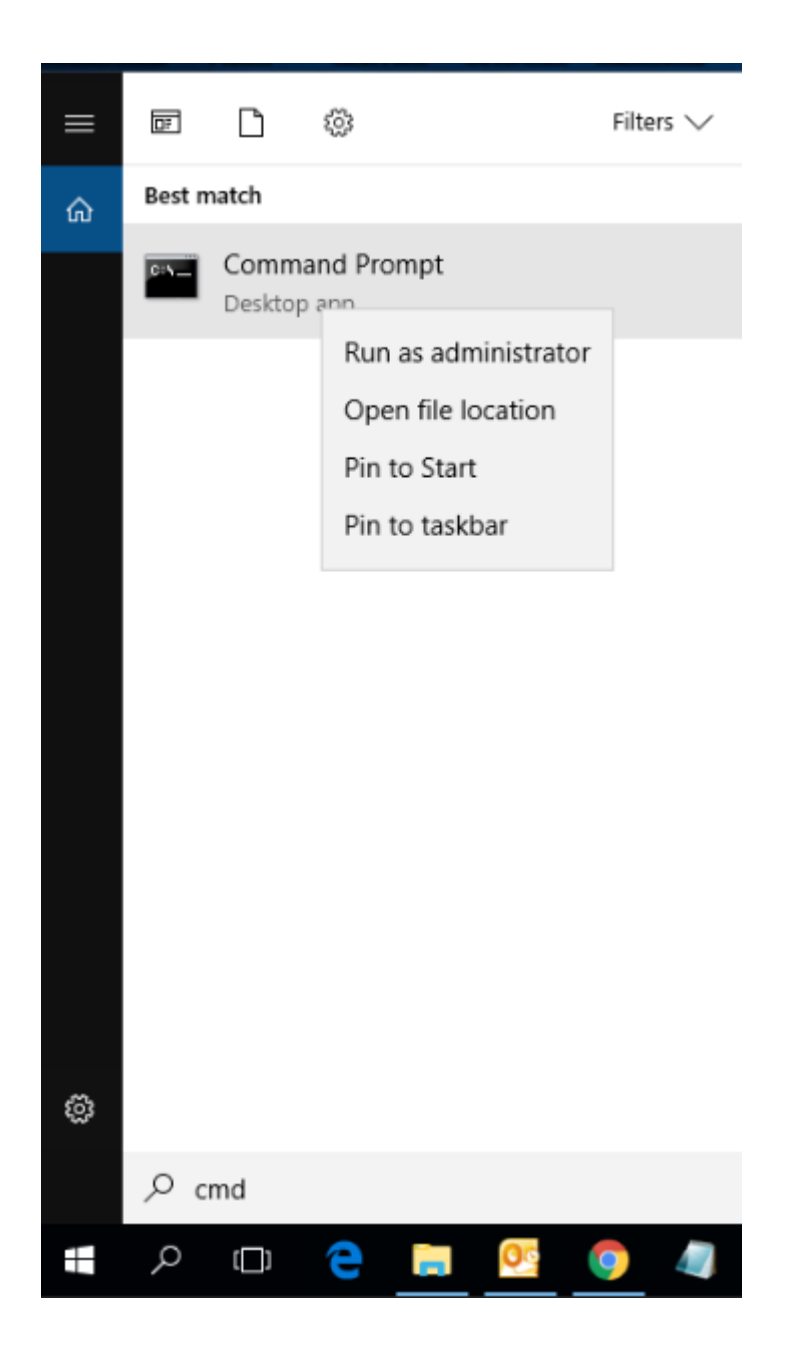

**3. Stop the Services associated with WMDC** Open **services.msc** 

Scroll down to the following services: Windows Mobile-2003-based device connectivity Windows Mobile-based device connectivity

Right click on each, and select Stop

4. Set both services to log on as Local System
Double click on the Windows Mobile-2003-based device connectivity service
Navigate to the Log On tab
Select Logon as: Local System account

Then select **OK** 

| Windows Mobile-based device connectivity Properties (Local Com                           | × |
|------------------------------------------------------------------------------------------|---|
| General Log On Recovery Dependencies                                                     |   |
| Log on as:                                                                               |   |
| <ul> <li>Local System account</li> <li>Allow service to interact with desktop</li> </ul> |   |
| O This account: Browse                                                                   |   |
| Password:                                                                                |   |
| Confirm password:                                                                        |   |
|                                                                                          |   |
|                                                                                          |   |
|                                                                                          |   |
|                                                                                          |   |
|                                                                                          |   |
|                                                                                          |   |
|                                                                                          |   |
| OK Cancel Apply                                                                          |   |

Do the same for the Windows Mobile-based device connectivity service as well

5. Start the Services associated with WMDC

Find the two services again

Windows Mobile-2003-based device connectivity

Windows Mobile-based device connectivity

Right click on each, and select Start

6. Return to Troubleshooting WMDC on Windows 10 if necessary
If you are following this article in place of a step in the following,
return to that article to continue with the next steps:
https://support.waspbarcode.com/kb/articles/1406